## Funcesp fácil

## Como atualizar o Seu boleto Santander

SAIBA COMO ATUALIZAR O BOLETO APÓS A DATA DE VENCIMENTO E DENTRO DA TOLERÂNCIA DE 5 DIAS.

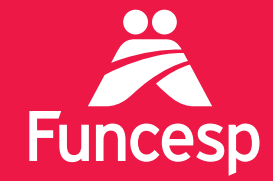

Presente no futuro de nossos participantes

## Como atualizar seu boleto Santander.

SE O BOLETO ESTIVER VENCIDO, VOCÊ PODERÁ ATUALIZA-LO ATÉ 5 DIAS CORRIDOS APÓS O VENCIMENTO. DESTA FORMA PODERÁ QUITAR EM QUALQUER BANCO OU PELA INTERNET

## EMITA SEU BOLETO:

1

Acesse o site do banco pelo endereço: www.santander.com.br/br/resolva-on-line/ emissao-de-2-via-de-boleto-de-cobranca.;

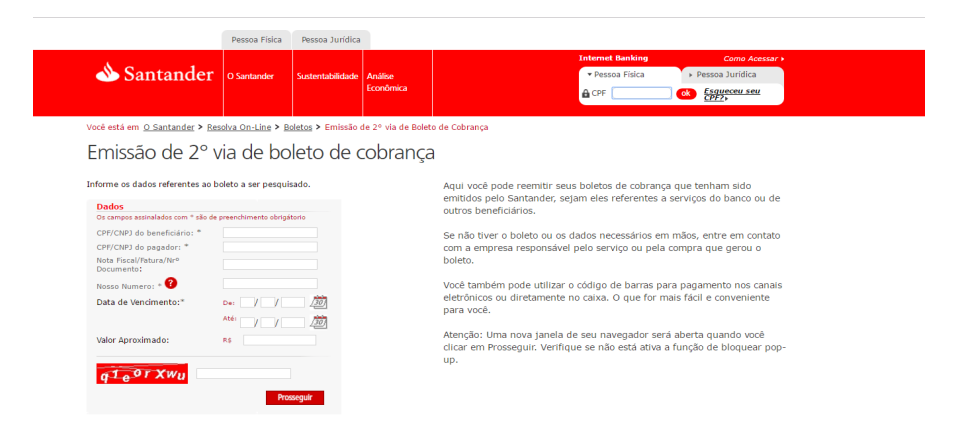

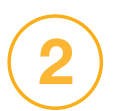

No campo de preenchimento obrigatório insira os dados abaixo:

**CPF/CNPJ do beneficiário:** 62465117000106 (CNPJ da Funcesp).

**CPF/CNPJ do pagador:** CPF/CNPJ do participante.

Nota Fiscal/Fatura/Nr<sup>o</sup> Documento: Não preencher este campo.

**Nosso Número:** Consta no boleto emitido pela Funcesp (encontra-se abaixo do campo nome no boleto). **Data de vencimento:** Vencimento original do boleto (repetir a mesma data de vencimento do boleto nos campos "DE" e "ATÉ").

Valor aproximado: Não preencher este campo.

Após preencher os campos acima, deverá digitar os caracteres da figura e clicar em "**Prosseguir**".

| Dados                                |                              |
|--------------------------------------|------------------------------|
| Os campos assinalados com * são o    | le preenchimento obrigátorio |
| CPF/CNPJ do beneficiário: *          |                              |
| CPF/CNPJ do pagador: *               |                              |
| Nota Fiscal/Fatura/Nrº<br>Documento: |                              |
| Nosso Numero: * ?                    |                              |
| Data de Vencimento:*                 | De: / / /                    |
|                                      | Até: / / _/                  |
| Valor Aproximado:                    | R\$                          |

**Pronto!** Uma 2° via do seu boleto estará disponível para impressão com a data de vencimento atualizada.

| 📣 Santai                                                                                                    | nder 033-                                             | -7                                | 0                  | 3399.64454 ( | 01200.000550 2060                | 8.501027 9 69940000023996                            |
|----------------------------------------------------------------------------------------------------|-------------------------------------------------------|-----------------------------------|--------------------|--------------|----------------------------------|------------------------------------------------------|
| Local de Pagamento                                                                                               |                                                       |                                   |                    |              |                                  | Vencimento                                           |
| PAGAVEL EM GUALQUER BANCO ALE O VENGIMENTO<br>Cedente<br>FUNDACÃO CESP - CNPJ: 62.465.117/0001-06                |                                                       |                                   |                    |              |                                  | 30/11/2016<br>Agéncia/Código Cedente<br>4252/6445012 |
| Data do Documento<br>30/11/2016                                                                                  | Número do Documento                                   |                                   | Espécie Doc.<br>DS | Aceite<br>N  | Data Processamento<br>16/11/2016 | Nosso Número<br>55206085                             |
| Uso do Banco                                                                                                    | Carteira<br>102                                       | Espécie<br>REAL                   | Quantidade         |              | Valor                            | (=) Valor do Documento<br>239,96                     |
| Instruções:                                                                                                    |                                                       |                                   | ·                  |              |                                  | (-) Desconto / Abatimento                            |
| Após o vencimento, pa<br>até o dia 05/12/2016 (                                                                  | agável somente nas agênc<br>não é pagável em caixas e | ias do Santander<br>letrônicos ou |                    |              |                                  | (-) Outras Deduções                                  |
| Internet Banking). Os encargos serão cobrados no próximo<br>vencimento. Anós 05/12/2016 aquardar novo extrato de |                                                       |                                   |                    |              | (+) Mora / Multa                 |                                                      |
| cobrança ou contatar os canais de Atendimento da Funcesp.                                                        |                                                       |                                   |                    |              | (+) Outros Acréscimos            |                                                      |
|                                                                                                    |                                                       |                                   |                    |              |                                  | (=) Valor Cobrado                                    |

Se tiver outras dúvidas sobre os serviços disponíveis para você, acesse o menu **Funcesp Fácil** no portal para baixar outros tutoriais.